教員データベース 研究者向け 操作マニュアル

| メインメニュー        | 3  |
|----------------|----|
| 研究業績の編集ページ     | 4  |
| 業績編集ページの基本操作   | 4  |
| 各項目の業績提出先機関を確認 | 5  |
| 業績提供の可否        | 6  |
| 業績公開の可否        | 7  |
| 業績の一覧画面        | 8  |
| 業績の登録・変更・削除    | 9  |
| 入力画面の表示        | 9  |
| 一括更新           | 10 |
| 業績の入力          | 11 |
| ヘルプ機能          | 13 |
| 新規登録・変更が不可能な項目 | 14 |
| 業績の印刷・ダウンロード   | 15 |
| 教員データベースの終了    | 16 |

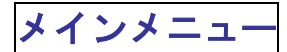

教員データベースのメインメニューです。

業績の入力や、帳票出力ができます。

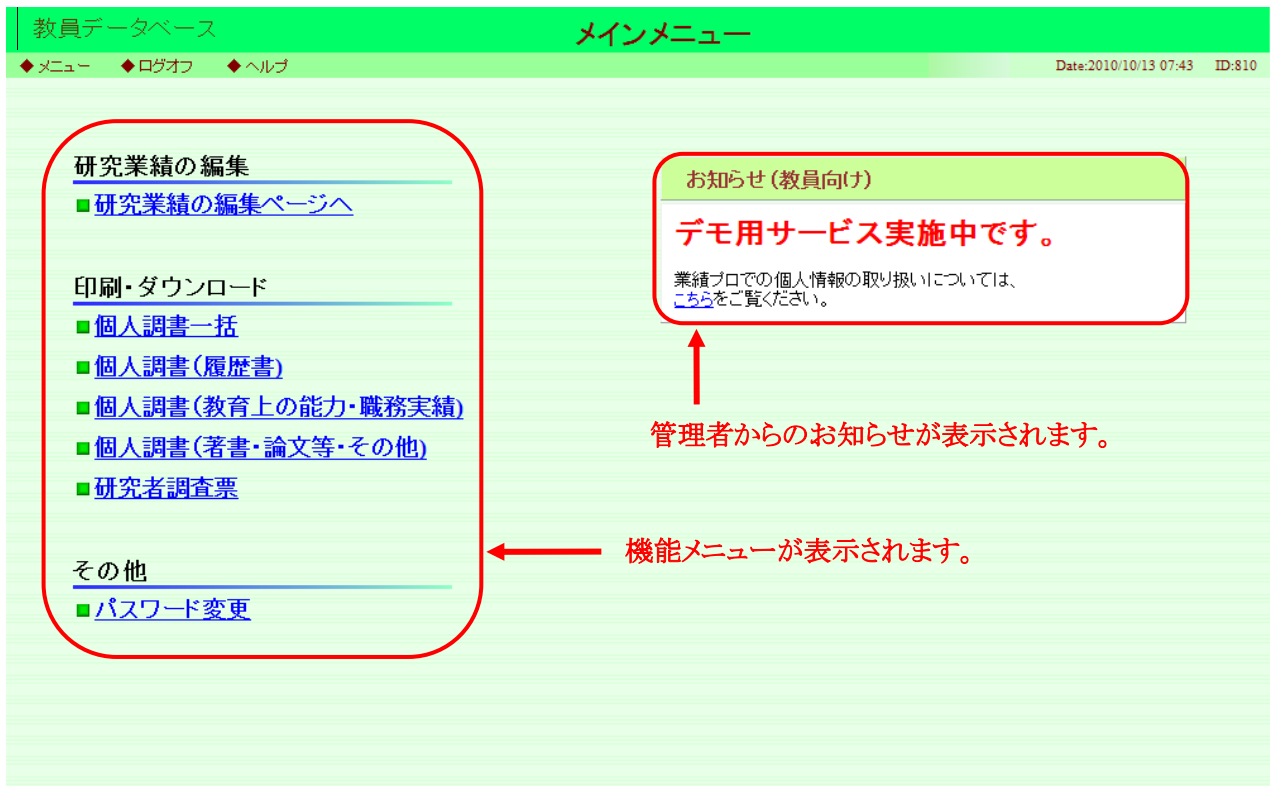

### 研究業績の編集ページ

メインメニューの画面上、「研究業績の編集ページへ」をクリックすると、業績編集ページが表示されます。

#### 業績編集ページの基本操作

画面左側に各管理項目が、右側に選択している管理項目の内容が表示されます。

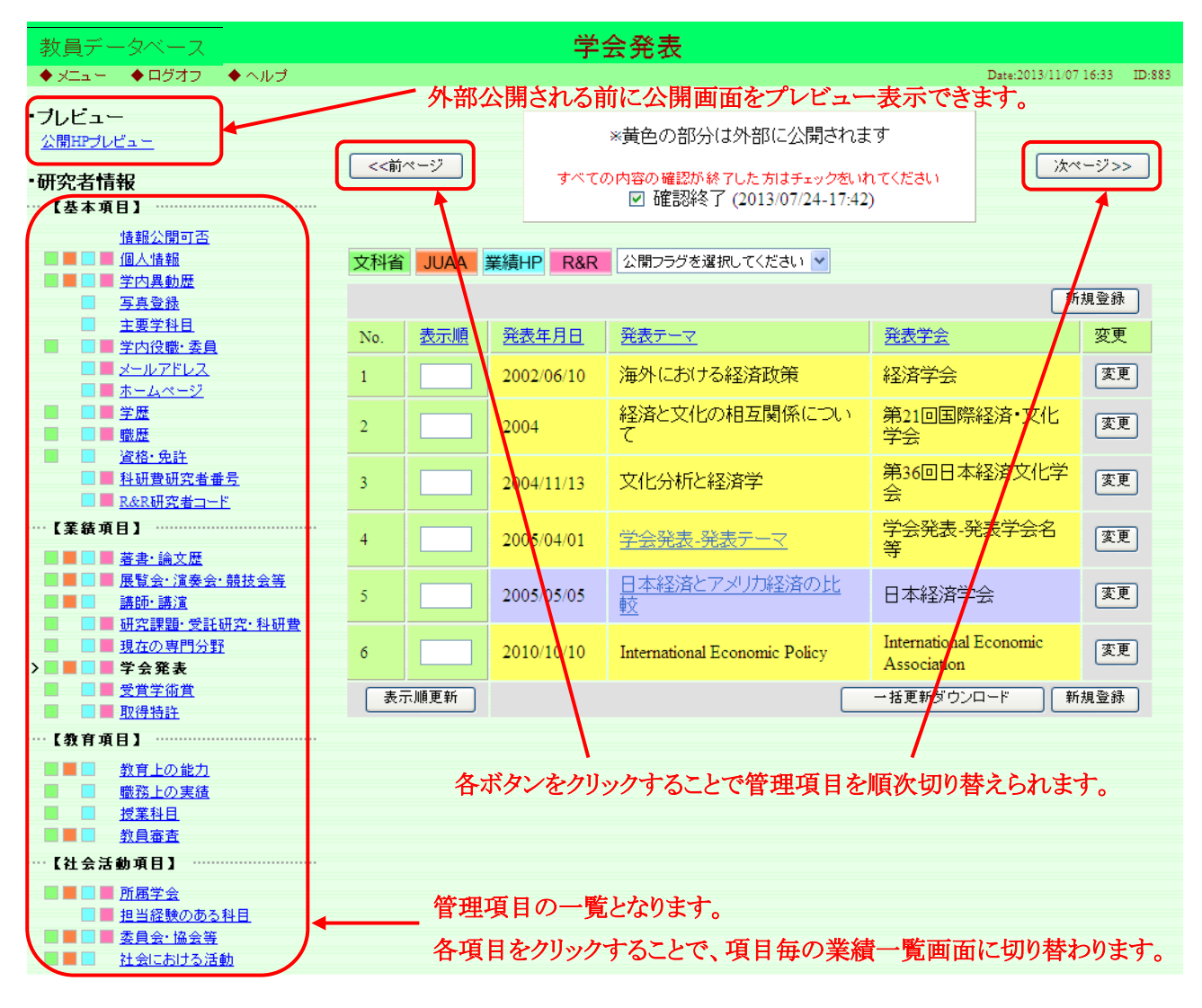

## 各項目の業績提出先機関を確認

| 教員     | €デ-      | ータベース                                                     |            |         | 学             | 会発表                           |                              |                 |              |
|--------|----------|-----------------------------------------------------------|------------|---------|---------------|-------------------------------|------------------------------|-----------------|--------------|
| ♦ ×=   | la –     | ◆ログオフ ◆ ヘルプ                                               |            |         |               |                               |                              | Date:2013/11/07 | 16:33 ID:883 |
| ・ブレビ   | í<br>æ≁u | -<br>ピュ -                                                 |            |         |               | *黄色の部分は外部に公開されま               | ्रम                          |                 |              |
| • 研空   | 老悟       | <u>≠</u> ₽                                                | <<前        | ~       | すべてん          | の内容の確認が終了した方はチェックをいれ          | 1てください                       | 次ペ              | -ジ>>         |
| ~~【基   | 本項       | +ix<br>目】                                                 |            |         |               | ☑ 確認終了 (2013/07/24-17:42      | )                            |                 |              |
|        |          | <u>情報公開可否</u><br>個人情報                                     | 立利学        |         |               | 小問つち将を避ね マイだすい 🗸              |                              |                 |              |
|        |          | <u>学内異動歴</u><br>写声 <u>祭</u> 録                             | X111       | JUAA    |               |                               |                              | 「新              | 規登録          |
| _      | <u>.</u> | → <u>→→豆球</u><br>主要学科目<br>※ → 犯 ず - <b>ス</b> 見            | No.        | 表示順     | 発表年月日         | 発表テーマ                         | 発表学会                         |                 | 変更           |
|        |          | <u>学内役職・委員</u><br>メールアドレス                                 |            |         | 2002/06/10    | <br>海外における経済政策                | <br>経済学会                     |                 | 変更           |
|        |          | <u>ホームページ</u><br>学歴                                       |            |         | 2004          | -<br>経済と文化の相互関係につい            | 第21回国際                       | 経済・文化           | 「変面」         |
|        |          | <u>職歴</u><br>資格· 免許                                       | ľ          |         | 2004          | 7                             | 学会                           |                 |              |
|        |          | <u>料研費研究者番号</u><br>R&R研究者コード                              | 3          |         | 2004/11/13    | 文化分析と経済学                      | 第36回日本<br>会                  | 経済文化学           | 変更           |
| ····【業 | 績項       |                                                           | 4          |         | 2005/04/01    | 学会発表-発表テーマ                    | 学会発表-孕<br>等                  | 说表学会名           | 変更           |
|        |          | <u>展覧会· 演奏会· 競技会等</u><br>講師∙ 講演                           | 5          |         | 2005/05/05    | <u>日本経済とアメリカ経済の比</u><br>較     | 日本経済学                        | 会               | 変更           |
|        |          | <u>研究課題・受託研究・科研費</u><br>現 <u>在の専門分野</u><br>学 会 <b>発 表</b> | 6          |         | 2010/10/10    | International Economic Policy | International<br>Association | Economic        | 変更           |
|        |          | <u>受賞学術賞</u><br>取得特許                                      | 表          | 示順更新    |               |                               | →括更新ダウン                      | ロード 新           | 規登録          |
| • 【教   | 育項       |                                                           |            |         |               |                               |                              |                 |              |
|        |          | <u>教育上の能力</u><br>職務上の実績                                   |            |         |               |                               |                              |                 |              |
|        |          | <u>授業科目</u><br>約日案李                                       |            |         |               |                               |                              |                 |              |
| ···【社  | 会活       | ————————————————————————————————————                      |            |         |               |                               |                              |                 |              |
|        |          | <u>所属学会</u><br>相当経験の1 それぞれの                               | アイコ        | ンは、業    | 績の提供労         | :機関を表します。                     |                              |                 |              |
|        |          | <u>委員会・協会</u><br>社会における活動                                 |            |         |               |                               |                              |                 |              |
| 5      |          | <u>1224-CU312 &amp; IG\$(1</u>                            |            |         |               |                               |                              |                 |              |
|        |          |                                                           |            |         |               |                               |                              |                 |              |
|        |          |                                                           |            |         |               |                               |                              |                 |              |
|        |          |                                                           |            |         |               | 閉じる                           |                              |                 |              |
|        | 011      | 1:データ提供先アイ                                                | コン         |         |               |                               |                              |                 |              |
|        | z⊅-      | ぞれのアイマノナデータ                                               | の提供        | 出先機関    | ・団休 使田        | 方法等をあらわし                      |                              |                 |              |
| a      | ŧţ.      | )                                                         |            | - ( ) ( | LT+1 (X/T)    |                               |                              |                 |              |
|        | 文利       | 省 ←文部科学省申詞                                                | 清書類        | (個人調    | <b>書)</b> に使用 | するデータ                         |                              |                 |              |
|        | JU       | ₩ ←大学基準協会                                                 | こ使用「       | するデー    | Q             |                               |                              |                 |              |
|        | 業績       | <mark>HP</mark> ←大学における码                                  | <b>F究業</b> | 績HPIこ2  | 、開するデー        | 9                             |                              |                 |              |
|        | R8       | R <sub>← ReaD&amp;Research</sub>                          | map^~      | 提供する    | データ           |                               |                              |                 |              |
|        |          |                                                           |            |         |               |                               |                              |                 |              |
|        |          |                                                           |            |         |               |                               |                              |                 |              |

### 業績提供の可否

当画面では RReaD&Researchmap への業績提供の可否を選択できます。

(※本学の公式ホームページ上では業績公開を原則としているため,本学ホームページ上での公開可否の設定はできません)

個々の業績について、公開可否の選択ができるものは、業績の個別入力画面にて設定が可能です。

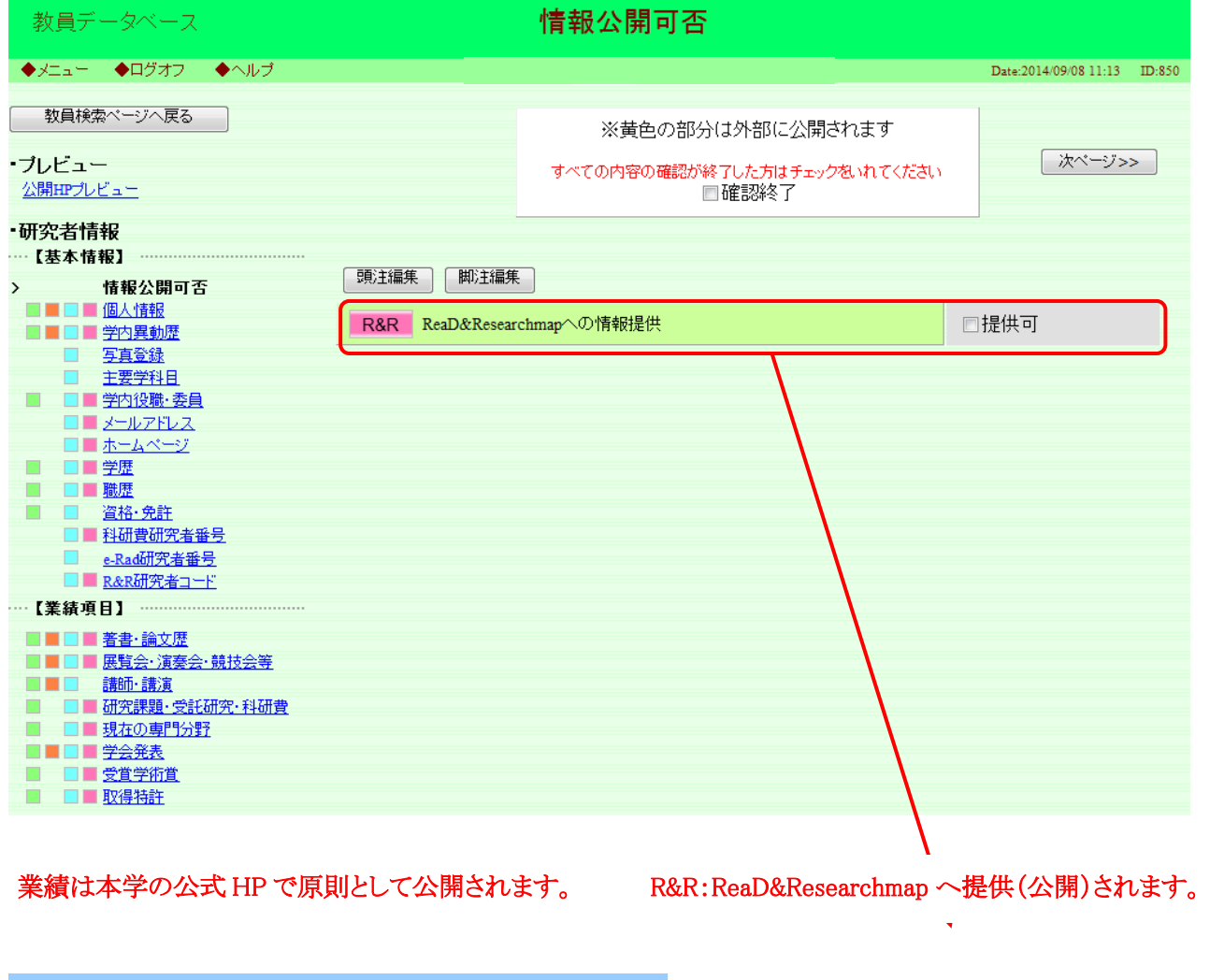

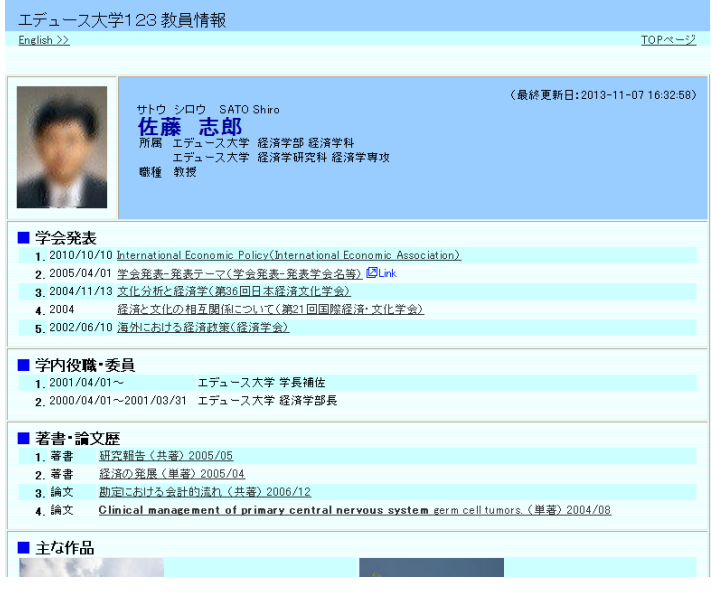

# http://researchmap.jp/

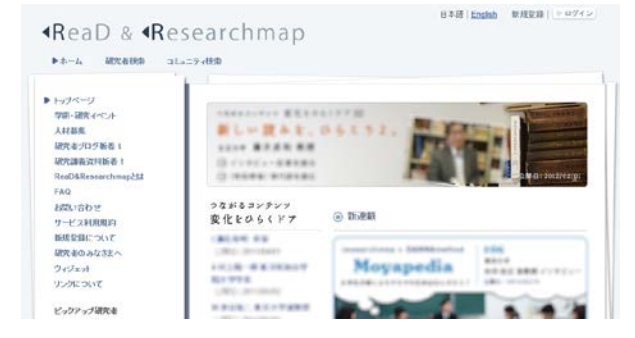

## 業績公開の可否

本学ホームページ上では業績公開を原則していますが、一部の業績については、業績単位で公開可否の選択が可能です。また、ReaD&Researchmap上での公開可否についても当画面にて選択できます。

※以下のメッセージ表示がある項目は業績入力画面上の設定に関わらず、本学ホームページ上では公開される項目となりますので、ご留意ください。

| 教員データベース                                                                                |                                               | 学会発表                                                                      |                               |                              |
|-----------------------------------------------------------------------------------------|-----------------------------------------------|---------------------------------------------------------------------------|-------------------------------|------------------------------|
| ◆メニュー ◆ログオフ ◆ヘルプ                                                                        | 教員                                            | コード:990999 氏名:テスト教員                                                       |                               | Date:2014/09/08 12:47 ID:883 |
| 教員検索ページへ戻る<br>・ プレビュー<br>公開HPプレビュー                                                      | - < 前ページ                                      | ※黄色の部分は外部に<br>すべての内容の確認が終了した方は<br>□確認終う                                   | :公開されます<br>:チェック払いれてください<br>了 | ( 次ページ>> )                   |
| <ul> <li>研究者情報</li> <li>【基本情報】</li> <li>情報公開可否</li> <li>個人情報</li> <li>第一次有数歴</li> </ul> | 本項目は、公開フラグの設<br>尚、ビンク色の業績について<br>文科省 JUAA 業績日 | 定にかかわらず、本学公開HPIこて必ず公E<br>ては本学公開HPIこわえ、researchmaplこもす<br>HP R&R 頭注編集 脚注編集 | 開されます。<br>提供されます。<br>乗        |                              |
|                                                                                         | No. 表示順 発表                                    | 長年月日 発表テーマ                                                                | 会議名                           | 新規登録                         |
|                                                                                         | 表示順更新                                         |                                                                           |                               | 1F" 新規登録                     |
| <ul> <li><u>e-Rad研究者番号</u></li> <li>■ <u>R&amp;R研究者コード</u></li> </ul>                   |                                               |                                                                           |                               |                              |

公開フラグについて、以下の4つから選択し、設定してください。

| 非公開:             | 非公開                                       |
|------------------|-------------------------------------------|
| R&R 提供可(研究者間公開): | ReaD&Researchmap 上での公開(但し,研究者本人のみの公開)     |
|                  | (但し, ReaD&Researchmap 研究者コードを持つ研究者間限定の公開) |
| R&R 提供可(研究者間公開): | ReaD&Researchmap 上での公開                    |
| 公開可:             | 本学ホームページ及び ReaD&Researchmap での公開          |
|                  |                                           |

| 教員   | データベース                 | ·····································                                                                                      |            |        |
|------|------------------------|----------------------------------------------------------------------------------------------------|------------|--------|
| ♦XI⊐ | .ー ◆ログオフ ◆ヘル           | ブ 教員コード:990999 氏名:テスト教員 Date:2014/0                                                                                        | 9/08 12:43 | ID:555 |
|      | ● 4月+】も必須適日です          | 登録 戻る                                                                                                    |            |        |
|      | * 印は八万必須項目です。<br>公開フラグ |                                                                                                    |            |        |
|      | 24/012/2/2             |                                                                                                    | J          |        |
|      | 言語種別                   | ●日本語 ○ 央語 ○ 甲国語 ○ フラノス語 ○ スペイノ語 ○ロンア語 ○トイツ語 ○ その他<br>※「英語」以外を選択した場合は、必要に応じて英訳を入力してください。<br>「英語」を選択した場合は、必要に応じて日訳を入力してください。 |            |        |
|      | 発表年月日                  | 西暦▼                                                                                                    |            |        |
|      | <b>*</b> 発表テーマ         | <br> 斜体  太字  下線  上添  下添   ブルビュー<br> <br> 斜体  太字  下線  上添  下添   ブルビュー                                                        |            |        |

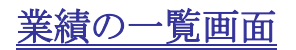

#### 各タイトルをクリックすることで、業績の一覧画面におけるソートを、

昇順・降順で切り替えることができます。

|                                                                                                    |                                                                                                    | Ŧ                                           | ド順・降川                            | 順です          | リリ合さ         | てっことか ぐさよう                                       | 0                                             |                              |                 |              |
|----------------------------------------------------------------------------------------------------|----------------------------------------------------------------------------------------------------|---------------------------------------------|----------------------------------|--------------|--------------|--------------------------------------------------|-----------------------------------------------|------------------------------|-----------------|--------------|
| ·教員デ·                                                                                                    |                                                                                                    |                                             |                                  |              | 学的           | 会発表                                              |                                               |                              | D + 2012/11/07  | 16.22 ID 002 |
| <ul> <li>▼×-ユー</li> <li>ブレビュー</li> <li>公開HPブレ</li> <li>研究者情</li> <li>・・・【基本項</li> </ul>                               | <ul> <li>□ → □ → □ → □ → □ → □ → □ → □ → □ → □ →</li></ul>                                                                                                    | <<前,                                        | ~-9                              |              | すべての         | ※黄色の部分は外部に2<br>の内容の確認が終了した方は3<br>☑ 確認終了 (2013/07 | 公開されま<br>チェック <mark>をい</mark> れ<br>7/24-17:42 | :す<br>いてください<br>)            | Date:2013/11/07 | 10:33 ID:883 |
|                                                                                                    | <u>情報公開可否</u><br><u>個人情報</u><br> 学内異動歴                                                                                                    | 文科省                                         | JUAA                             | 業績HP         | R&R          | 公開フラグを選択してください                                   | ,1 🗸                                          |                              |                 |              |
|                                                                                                    | <u>写真登録</u><br>主要学科目                                                                                                    |                                             |                                  |              |              |                                                  |                                               | 74. + 24. 4                  |                 | 規登録          |
|                                                                                                    | -<br><u>学内役職・委員</u><br>シールアドレフ                                                                                                    | No.                                         | 衣示順                              | <u> 発表</u> 年 | <u>-ЛЦ</u>   |                                                  | <del>.</del>                                  |                              |                 | 変更           |
|                                                                                                    | <u>ホームページ</u>                                                                                                    | 1                                           |                                  | 2002/        | 06/10        | 海外における経済政策                                       | ŧ.                                            | 経済字会                         |                 | 変更           |
|                                                                                                    | <u>学歴</u><br>  <u>職歴</u>                                                                                                    | 2                                           |                                  | 2004         |              | 経済と文化の相互関係て                                      | ねこつい                                          | 第21回国際<br>学会                 | 経済·文化           | 変更           |
|                                                                                                    | <u> 資格・免許</u><br><u>料研費研究者番号</u><br>R&R研究者コード                                                                                                    | 3                                           |                                  | 2004/        | 11/13        | 文化分析と経済学                                         |                                               | 第36回日本<br>会                  | 経済文化学           | 変更           |
| □【業績項                                                                                                    | <br>目】<br>                                                                                                    | 4                                           |                                  | 2005/        | 04/01        | 学会発表-発表テーマ                                       |                                               | 学会発表-み<br>等                  | ¥表学会名           | 変更           |
|                                                                                                    | 展覧会·演奏会·競技会等<br>講師·講演<br>研究課題·受託研究·科研費                                                                                                    | 5                                           |                                  | 2005/        | 05/05        | 日本経済とアメリカ経済<br>較                                 | <u><br/>春の比</u>                               | 日本経済学                        | 会               | 変更           |
| > <b>.</b>                                                                                                    | <u> 助え読録 2110元 1401世</u><br>現在の専門分野<br>学会発表                                                                                                    | 6                                           |                                  | 2010/        | 10/10        | International Economic P                         | olicy                                         | International<br>Association | Economic        | 変更           |
|                                                                                                    | <u>受賞学術賞</u><br>  <u>取得特許</u>                                                                                                    | 表示                                          | 同順更新                             |              |              |                                                  |                                               | 一括更新ダウン                      | ロード 🛉 新         | 規登録          |
|                                                                                                    | <u>加属学会<br/>担当経験のある科目</u> る場合に<br>委員会:協会等<br>社会における活動                                                                                                    | ま、ます                                        | *優先順                             | 〔位で          | ソート          | されます。                                            |                                               |                              |                 |              |
| エデューフ<br><u>English &gt;&gt;</u>                                                                                      | 7大学123教員情報                                                                                                    |                                             |                                  |              |              | <u>TOP~-57</u>                                   | 黄色の                                           | の業績はタ                        | ▶部(業績           | HP, R&       |
| - Maller                                                                                                    | サトウ シロウ SATO Shire                                                                                                    |                                             |                                  |              | (最終          | 更新日:2013-11-07 16:32:58)                         | 公開さ                                           | います。                         |                 |              |
| 11 C                                                                                                    | 佐藤 志郎<br>所属 エデュース大学 経済学                                                                                                    | 部 経済学科                                      | ł                                |              |              |                                                  | ガレー                                           | -の業績と                        | <b>卜</b> 外部(業)  | 唐 HP P       |
|                                                                                                    | エデュース大学 経済学<br>職種 教授                                                                                                    | 研究科 経済                                      | 学専攻                              |              |              |                                                  | に公開                                           | ジネ値は                         | い。<br>ん。        |              |
| <ul> <li>学会発言</li> <li>1. 2010/1</li> <li>2. 2005/0</li> <li>3. 2004/1</li> <li>4. 2004</li> <li>5. 2002/0</li> </ul> | 表<br>10/10 <u>社ernational Economic Policy(Int</u><br>04/01 <u>学会発表-発表テーマ(学会発表-3</u><br>11/13 <u>文化分析と経済学(第36回日本経)</u><br>経済と文化の相互関係について(第<br>06/10 <u>海州におけろ経済政策(経</u> 済学会) | ernational E<br>発表学会名詞<br>斉文化学会)<br>521回国際経 | <u>conomic Assoc</u><br><u> </u> | iation)      |              |                                                  |                                               |                              |                 |              |
| ■ 学内役<br>1. 2001/0<br>2. 2000/0                                                                                       | <b>職・委員</b><br>04/01~ エデュース大学 学<br>14/01~2001/03/31 エデュース大学 経                                                                                                    | 長補佐<br>済学部長                                 |                                  |              |              |                                                  | -                                             |                              |                 |              |
| <ul> <li>著書・論         <ol> <li>著書</li></ol></li></ul>                                                                 | 文歴<br>研究報告(共著)2005/05<br>経済の発展(単著)2005/04<br>期空における会計的活わ(土薬)2006                                                                                                    | i/12                                        |                                  |              |              |                                                  |                                               |                              |                 |              |
| 4. 論文<br>■ 主な作品                                                                                                    | Clinical management of primary                                                                                                    | central ne                                  | rvous system                     | n germ cell  | l tumors. (1 | 单著)2004/08                                       |                                               |                              |                 |              |
| 1.16                                                                                                    |                                                                                                    |                                             | 100                              |              |              |                                                  |                                               |                              |                 |              |

入力画面の表示

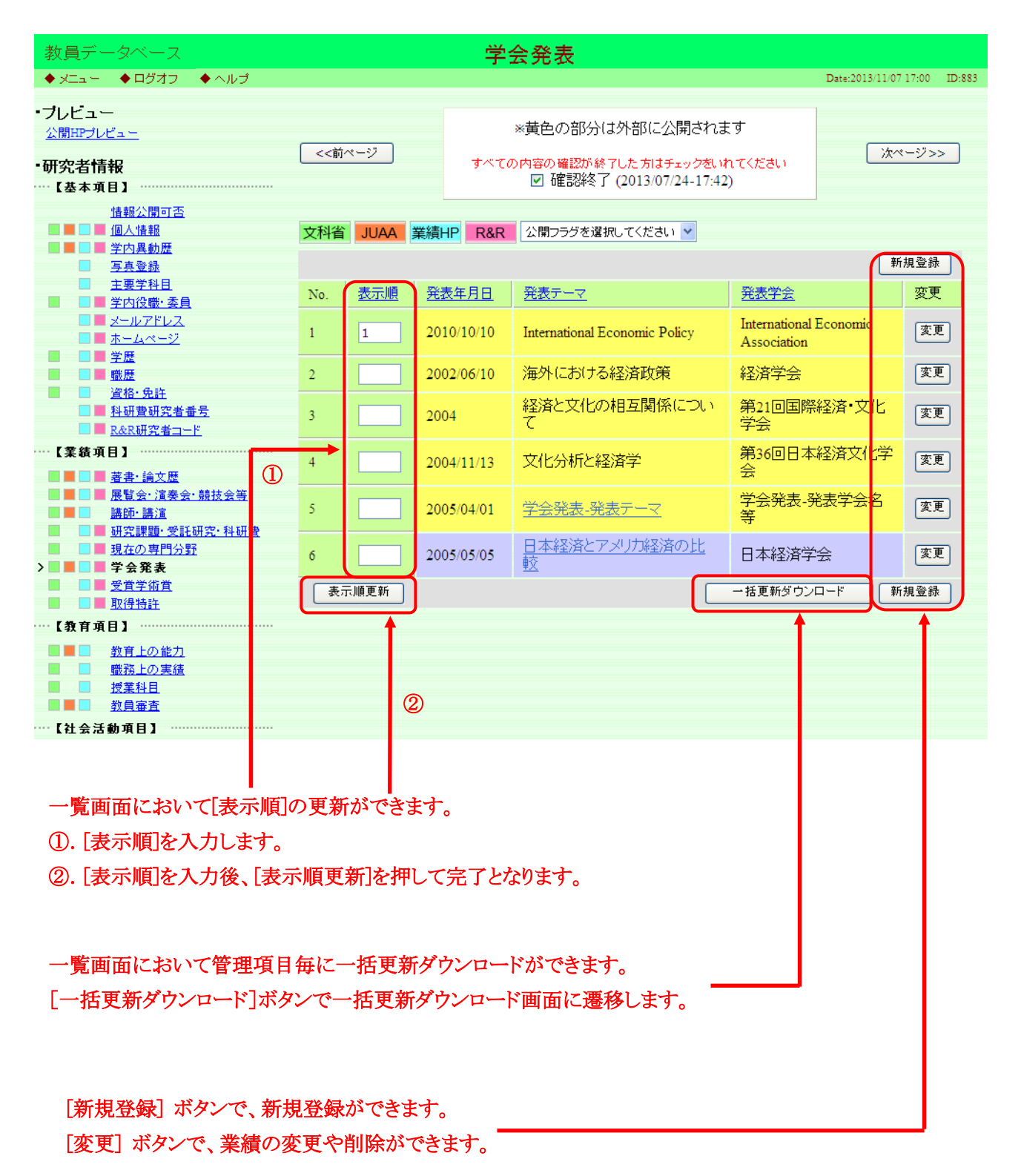

一括更新

業績を Excel ファイルで一括ダウンロードすることができます。 指定のフォーマットの Excel ファイルから業績を一括更新することができます。

## 指定のフォーマットについては別紙「一括更新フォーマット」を参照下さい。

|                                  | 学会発表                                                                                     |                                                                                                    |
|----------------------------------|------------------------------------------------------------------------------------------|----------------------------------------------------------------------------------------------------|
| ◆ ヘルプ                            |                                                                                          | Date:2013/11/07 17:07 ID:731                                                                                                    |
|                                  |                                                                                          | ダウンロード対象、                                                                                                    |
|                                  |                                                                                          | ダウンロード条件を指定します。                                                                                                    |
| <mark>5,000件」</mark> までとなります。上限を | を超える場合は、日付の条件を指定して下さい。                                                                   |                                                                                                    |
| ⊙ 学会発表                           |                                                                                          |                                                                                                    |
| 西暦 🖌 🛛 年 🗌 月                     | 日~                                                                                       |                                                                                                    |
|                                  | ダウンロード 戻る                                                                                |                                                                                                    |
|                                  | لأثن لأثن                                                                                | ショードボタンを押します                                                                                                    |
|                                  |                                                                                          |                                                                                                    |
|                                  |                                                                                          |                                                                                                    |
| <b>軍新ボタンを押してください</b>             |                                                                                          |                                                                                                    |
| 更新ボタンを押してください。                   |                                                                                          |                                                                                                    |
| 更新ボタンを押してください。<br>● 学会発表         |                                                                                          |                                                                                                    |
| 更新ボタンを押してください。<br>● 学会発表         |                                                                                          | 参照                                                                                                    |
| 更新ボタンを押してください。<br>● 学会発表         | 更新 戻る                                                                                    | ◆照                                                                                                    |
| 更新ボタンを押してください。                   | 更新 戻る                                                                                    | ◆照                                                                                                    |
|                                  | <ul> <li>ヘルブ</li> <li>5,000件」までとなります。上限で</li> <li>○ 学会発表</li> <li>西暦 &lt; 年 月</li> </ul> | <ul> <li>◆ ヘルゴ</li> <li>5,000件」までとなります。上限を超える場合は、日付の条件を指定して下さい。</li> <li>● 学会発表</li> <li>西暦 ▼ 年 月 日~ 西暦 ▼ 年 月 日</li> <li>ダウンロード 戻る</li> <li>ダウンロード 戻る</li> </ul> |

業績の入力

#### 先頭に「\*」が付いている項目は、入力必須です。

| 教員      | データベース                                                                                                    | 学会発表新規登録                                                                                                    |
|---------|----------------------------------------------------------------------------------------------------|----------------------------------------------------------------------------------------------------|
| ♦ XIa - | -<br><br><br>-<br><br><b< th=""><th>ルブ Date:2013/11/07 17:12 ID:555</th></b<> | ルブ Date:2013/11/07 17:12 ID:555                                                                                                    |
|         |                                                                                                    | 登録 戻る                                                                                                    |
| ÷.      |                                                                                                    |                                                                                                    |
| 1       | ロルスノルク見項目です。<br>公開フラグ                                                                                                    | ◎公開可 ○R&R提供可(研究者間公開) ○R&R提供可(非公開) ○非公開                                                                                                |
|         |                                                                                                    | <ul> <li>○日本語 ○中国語 ○フランス語 ○フベイ 語 ○ロシア語 ○ドイツ語</li> </ul>                                                                               |
|         | 言語種別                                                                                                    | ○その他<br>※「日本語」または「その他」を選択した場合は、必要に応じて英調を入力してくた外部公開する業績であればチェン                                                                         |
|         | 恋また日口                                                                                                    | 「英語」を選択した場合は、必要に応じて日訳を入力してください。                                                                                                    |
|         | · · · · · · · · · · · · · · · · · · ·                                                                                                    |                                                                                                    |
|         | * 発表テーマ                                                                                                    | 斜体 太宇 下線 上添 下添 プレビュー                                                                                                    |
|         |                                                                                                    | 英訳:<br> 斜体  [太字]  下線   上添    ブレビュー                                                                                                    |
|         | 会議会                                                                                                    |                                                                                                    |
|         | 云퍥石                                                                                                    | 英訳:                                                                                                    |
|         | 主催者                                                                                                    | (二)                                                                                                    |
|         |                                                                                                    |                                                                                                    |
|         | 開催地名                                                                                                    | 英訳:                                                                                                    |
|         | * 学会区分                                                                                                    | ○国際学会 ○全国学会 ○地方学会 ○研究会・シンボジウム等 ○不明                                                                                                    |
|         | * 発表形式                                                                                                    | <ul> <li>○□頭(一般) ○□頭(招待・特別) ○□頭(基調) ○ボスター</li> <li>○シンボジウム・ワークショップ バネル(公募) ○シンボジウム・ワークショップ バネル(指名)</li> <li>○抄録のみ ○その他 ○不明</li> </ul> |
|         | * 単独共同区分                                                                                                    | ○単独 ○共同 ○不明                                                                                                    |
|         | 招待講演フラグ                                                                                                    | 口招待講演                                                                                                    |
|         |                                                                                                    |                                                                                                    |
|         |                                                                                                    |                                                                                                    |
|         | 共同研究者名                                                                                                    | 英訳:                                                                                                    |
|         |                                                                                                    |                                                                                                    |
|         |                                                                                                    |                                                                                                    |
|         |                                                                                                    |                                                                                                    |
|         |                                                                                                    |                                                                                                    |
|         |                                                                                                    |                                                                                                    |
|         | 概要                                                                                                    |                                                                                                    |
|         |                                                                                                    |                                                                                                    |
|         |                                                                                                    |                                                                                                    |
|         |                                                                                                    | ■ ● ● ● ● ● ● ● ● ● ● ● ● ● ● ● ● ● ● ●                                                                                               |
|         | R&R用URL                                                                                                    |                                                                                                    |
|         | 外部リンクURL                                                                                                    |                                                                                                    |
|         |                                                                                                    |                                                                                                    |
|         |                                                                                                    |                                                                                                    |
|         |                                                                                                    |                                                                                                    |
|         | [登録]                                                                                                    | ボタンで、業績が登録されます。                                                                                                    |
|         | [削除]                                                                                                    | ボタンで、業績が削除されます。                                                                                                    |

[戻る] ボタンで、一覧画面に戻ります(変更した内容は登録されません)。

| 文字装飾ボタン(  | 1体 太字 下線 上添 下添 )が付いている項目は、文字装飾を行うことができます。 |
|-----------|-------------------------------------------|
|           | □文字装飾を行いたい箇所を選択します。                       |
|           |                                           |
| 共同研究者名    | 英訳:                                       |
|           |                                           |
| ②文字装飾ボタン( | 斜体 太字 下線 上添 下添 )を押して、①で選択した箇所の前後に文字装飾用    |
| の記号が入力される | ことを確認して下さい。                               |
|           | <u>川崎</u> 志郎                              |
|           |                                           |
|           |                                           |
| 共同研究者名    | 英訳:                                       |

|        | 川崎 志郎 ◀━━━━    |                        |
|--------|----------------|------------------------|
|        | <u>川崎</u> 志郎   | ③[プレビュー] ボタンを押して、文字装 🔥 |
|        |                | 🖌 飾されていることを確認して下さい。    |
| 共同研究者名 | 斜体太宇下線上添下添「ブレビ |                        |
|        | 英訳:            |                        |

※MacOSのInternetExplorer5.1.7、5.2.3 は文字装飾機能がご利用できません。 文字装飾を行う場合は、他の推奨ブラウザをご利用下さい。

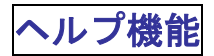

画面毎に個別のオンラインヘルプが用意されています。

| 教員    | データベース    | 学会発表新規登録                                                                                                    |                       |        |
|-------|-----------|----------------------------------------------------------------------------------------------------|-----------------------|--------|
| ♦ XTa | ◆ログオフ     | ◆ヘルプ                                                                                                    | Date:2013/11/07 17:25 | ID:555 |
|       |           | 登録 戻る                                                                                                    |                       |        |
|       | *印は入力必須項目 | r3 <mark>.</mark>                                                                                                    |                       |        |
|       | 公開フラグ     | ●公開可 ○R&R提供可(研究者間公開) ○R&R提供可(非公開) ○非公開                                                                                                    |                       |        |
|       | 言語種別      | <ul> <li>●日本語 ○英語 ○中国語 ○フランス語 ○スペイン語 ○ロシア語 ○ドイツ語<br/>○その他</li> <li>※「日本語」または「その他」を選択した場合は、必要に応じて英訳を入力してください。</li> <li>「英語」を選択した場合は、必要に応じて日訳を入力してください。</li> </ul> |                       |        |
|       | 発表年月日     | 酉暦▼□□□□□□□□□□□□□□□□□□□□□□□□□□□□□□□□□□□□                                                                                                    |                       |        |
|       | * 発表テーマ   | 斜体 太字 下線 上添 下添 ブレビュー       英訳:       斜体 太字 下線 上添 下添 ブレビュー                                                                                                    |                       |        |
|       | 会議名       | 英訳:                                                                                                    |                       |        |
|       | 主催者       | 英訳:                                                                                                    |                       |        |
|       | 開催地名      | 英訳:                                                                                                    |                       |        |
|       | * 学会区分    | ○国際学会 ○全国学会 ○地方学会 ○研究会・シンボジウム等 ○不明                                                                                                    |                       |        |
|       |           |                                                                                                    |                       |        |

| 閉じる                                    | ٦ | ^ |
|----------------------------------------|---|---|
| 555:学会発表 新規登録・更新                       |   |   |
| ■概要<br>学会発表について登録できます。                 |   |   |
| ■各入力項目<br>⇒公開フラヴ<br>・情報の公開の可否を選択して下さい。 |   |   |
| ⇒言語種別<br>・言語種別を選択して下さい。                |   |   |
| ⇒発表年月日<br>・発表を行った年月日を入力して下さい。          |   |   |
| ⇒発表テーマ(※1)<br>・発表テーマや題目を入力して下さい。       |   |   |
| ⇒会議名<br>・発表を行った学会名を入力して下さい。            |   |   |
| ⇒主催者<br>・主催者名を入力して下さい。                 |   |   |
| ⇒開催地名<br>・発表を行った開催地を入力して下さい。           |   |   |
| ⇒学会区分<br>・行った学会の区分を選択して下さい。            |   | ~ |

# 新規登録・変更が不可能な項目

| 教員データベース                                                                        |          |            |        | 学内異動歴                 |                          |                       |        |              |
|---------------------------------------------------------------------------------|----------|------------|--------|-----------------------|--------------------------|-----------------------|--------|--------------|
| ◆ メニュー ◆ ログオフ ◆ ヘルプ                                                             |          |            |        |                       |                          | Date:2013             | /11/07 | 17:35 ID:852 |
| ・ <b>ブレビュー</b><br><u> 公開HPブレビュー</u>                                             | <u> </u> |            |        | *黄色の部分(               | は外部に公開されます               |                       |        |              |
| ・研究者情報<br>【基本項目】                                                                |          | <<前ページ     |        | すべての内容の確認が終<br>☑ 確認終了 | , l                      | 液ページ>>                |        |              |
| <u>情報公開可否</u><br>■ ■ ■ <u>個人情報</u><br>> ■ ■ 学内異動歴<br>■ 写古登録                     | 文科省      | JUAA       | 業績H    | P R&R                 |                          |                       | 新      | 規登録          |
| □ <del>2522</del><br>□ <u>主要学科目</u><br>■ <b>□</b> <u>学内役職·委員</u>                | No.      | <u>主身分</u> | 期      | 1                     | <u>所属</u>                | <u>職種</u>             |        | 変更           |
| ■ <u>メールアドレス</u><br>■ <u>ホールページ</u>                                             | 1        | *          | 200    | 0/04/01~2003/03/31    | 経済学部 経済学科                | 専任講師                  |        | 変更           |
|                                                                                 | 2        | *          | 200    | 3/04/01~2007/03/31    | 経済学部 経済学科                | 助教授                   |        | 変更           |
| ■ ■ <u>職歴</u><br>■ ■ <u>資格·免許</u>                                               | 3        | *          | 200    | 7/04/01~2008/03/31    | 経済学部 経済学科                | 准教授 🗾                 |        | 変更           |
| ■ <u>料研費研究者番号</u><br>■ R&R研究者コード                                                | 4        | *          | 200    | 8/04/01~              | 経済学部 経済学科                | 教授                    |        | 変更           |
| ──【業績項目】                                                                        | 5        |            | 200    | 8/04/01~              | 経済学研究科 経済学<br>専攻         | 教授                    |        | 変更           |
| ■ ■ ■ <u>著書·論文歴</u><br>■ ■ ■ <u>展覧会·演奏会·競技会等</u><br>■ ■ ■ ■ <u>展覧会·演奏会·競技会等</u> |          | ×±1.√4     | L D (H | いプレス度け 期間が香始!         | - 北東新<br>アレまま、地理国の新潮が無い」 | ぼウンロード<br>- ろに見 声にて下: | 新:     | 規登録          |
|                                                                                 |          | 200 U 3    | (1901) | いている歴は、期間の生後し         |                          |                       | 2016   |              |
|                                                                                 |          |            |        |                       |                          |                       |        |              |
| ■ ■ <u>又闻子術道</u><br>■ ■ <u>取得特許</u>                                             |          |            |        |                       | /                        |                       |        |              |
| ⋯【教育項目】 ······                                                                  |          |            |        | /                     |                          |                       |        |              |

[新規登録] ボタン、[変更] ボタンがアクティブでない場合、該当する管理項目は管理者しか変更できません。 変更する場合は管理者へお問合せ下さい。

### 業績の印刷・ダウンロード

出力は以下の2つの方法があります。 どちらも出力される帳票は同様の物となります。

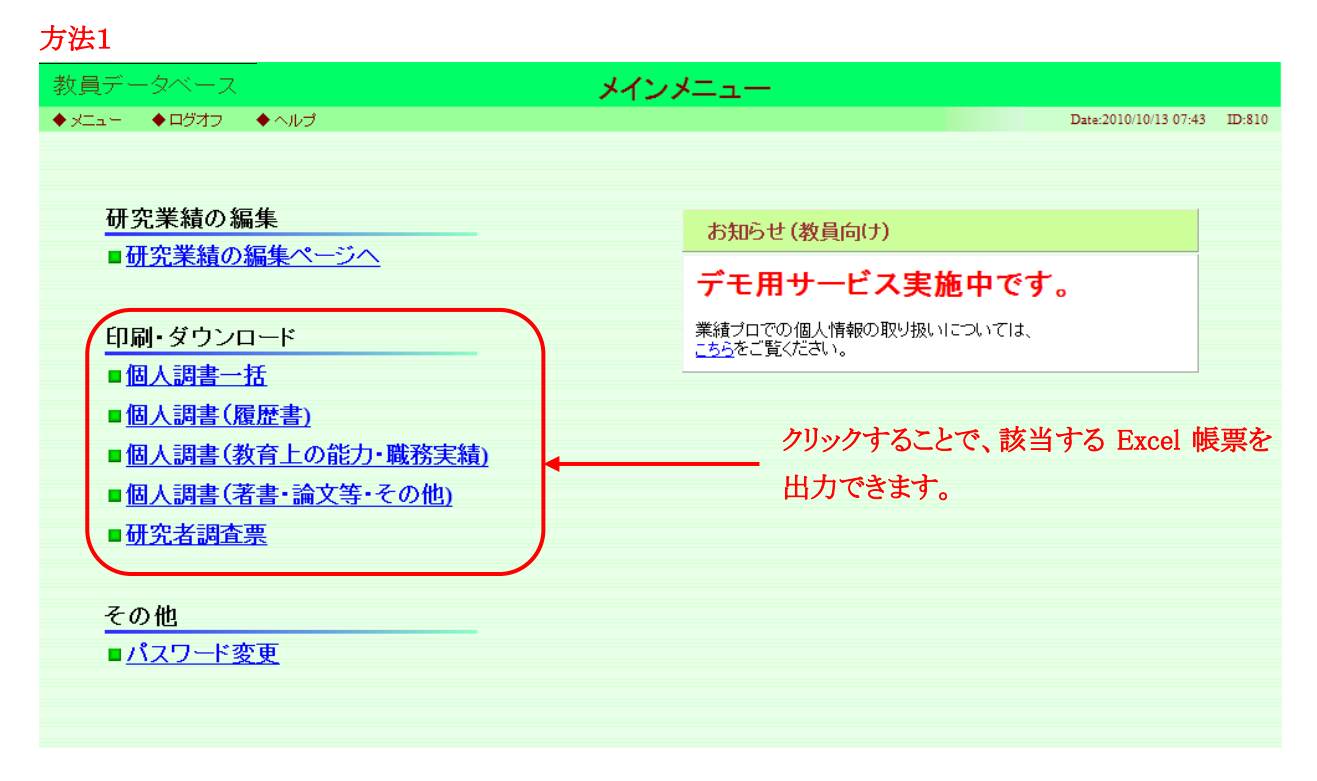

#### 方法2

| ──【教育項                 | 項目】                                    |                               |
|------------------------|----------------------------------------|-------------------------------|
|                        | 教育上の能力                                 |                               |
|                        | <u>3AD 1 (2) 10 / 1</u><br>  ee歌 トの 実体 |                               |
|                        | <u> </u>                               |                               |
|                        | <u>1X未11日</u><br>教母安本                  |                               |
|                        | <u> </u>                               |                               |
| …【社会活                  | 活動項目】                                  |                               |
|                        | ■ 所属学会                                 |                               |
|                        |                                        |                               |
|                        |                                        |                               |
|                        | ■ <u>支長み</u><br>対会における活動               |                               |
|                        |                                        |                               |
| L その把                  | 他】                                     |                               |
|                        | <u>その他</u>                             |                               |
|                        | <u>海外活動</u>                            |                               |
|                        | <u>画像登錄</u>                            |                               |
|                        | ■ <u>プロフィール</u>                        |                               |
|                        | ■ R&Rその他                               |                               |
|                        |                                        |                               |
| EDEL Q                 | ダウンロード                                 |                               |
| (因人調書)—                |                                        |                               |
|                        | <u>, 10</u>                            | いたファレズ お火ナフロー 1 転声を出土ズキナナ     |
| <u>//ミルE音</u><br>教育上の到 |                                        | ツクりることで、該ヨりる Excel 帳景を田川できまり。 |
| <u>教育工の</u><br>英事, 絵本  | <u>大学</u>                              |                               |
| <u>市市 調大</u><br>研究実調オ  |                                        |                               |
| 加九省詞王                  |                                        |                               |
| ・その他                   |                                        |                               |
| (日本時期の                 | Pon Bintari s                          |                               |
|                        |                                        |                               |
| ZATAL                  | JULIA 9 200回日で                         |                               |

## 教員データベースの終了

終了する場合は「ログオフ」するか、ウィンドウの[×]ボタンで閉じて下さい。 ログイン画面に戻ります。

| 🥝 研究業績ブロー 学内異動歴 – Windows Int                         | ternet E                              | xplorer    |        |                                                                              |              |        |           |                      | X |  |
|-------------------------------------------------------|---------------------------------------|------------|--------|------------------------------------------------------------------------------|--------------|--------|-----------|----------------------|---|--|
| 教員データベース                                              | ───────────────────────────────────── |            |        |                                                                              |              |        |           |                      | Â |  |
| ◆ メニュー ◆ ログオフ ◆ ヘルプ                                   |                                       |            |        |                                                                              |              |        | Date:201  | 3/11/07 17:35 ID:852 |   |  |
| ・ブレビュー<br><u> 公開HPブレビュー</u><br>・研究者情報<br>・・・【基本項目】    | ジ<br>-                                |            |        | ※黄色の部分は外部に公開されます<br>すべての内容の確認が終了した方はチェックをいれてください<br>図確認終了 (2013/07/24-17:42) |              |        | (         | () 次ページ>> )          |   |  |
| <u>情報公開可否</u><br>■ ■ ■ <u>個人情報</u><br>> ■ ■ ■ 学内異動歴   | 文科省                                   | JUAA       | 業績HP   | R&R                                                                          |              |        |           |                      | - |  |
| □ 写真登録                                                |                                       |            |        |                                                                              |              |        |           | 新規登録                 |   |  |
| ▲ <u>主要学科目</u> ● 学内役時·委員                              | No.                                   | <u>主身分</u> | 期間     |                                                                              | <u>所属</u>    |        | <u>職種</u> | 変更                   |   |  |
|                                                       | 1                                     | *          | 2000/0 | 04/01~2003/03/31                                                             | 経済学部 経       | 済学科    | 専任講師      | 変更                   |   |  |
| ■ ■ <u>ホームページ</u><br>■ ■ <u>学歴</u>                    | 2                                     | *          | 2003/0 | 04/01~2007/03/31                                                             | 経済学部 経       | 済学科    | 助教授       | 変更                   |   |  |
|                                                       | 3                                     | *          | 2007/0 | 04/01~2008/03/31                                                             | 経済学部 経       | 済学科    | 准教授       | 変更                   |   |  |
| ■ ■ <u>単位 元</u> 。<br>■ <u>料研費研究者番号</u><br>■ R&R研究者一一ド | 4                                     | *          | 2008/0 | 04/01~                                                                       | 経済学部 経       | 済学科    | 教授        | 変更                   |   |  |
| …【業績項目】                                               | 5                                     |            | 2008/0 | 04/01~                                                                       | 経済学研究和<br>専攻 | 斗経済学   | 教授        | 変更                   |   |  |
| ■■■■ <u>著書·論大歴</u><br>■■■■ <u>展覧会·演奏会·競技会等</u>        |                                       |            |        |                                                                              |              | 一括更新的  | ダウンロード    | 新規登録                 | ~ |  |
|                                                       |                                       |            |        |                                                                              |              | 🧐 ۵–カル | イントラネット   | 🖓 👻 🔍 100%           | • |  |
| ここをクリックします                                            | t.                                    |            |        |                                                                              |              |        |           |                      | 1 |  |

ログイン画面も同様に、ウィンドウの[×]ボタンで閉じてください。

| + Attp://localhost:8 | 080/kgap2011/P300                            |                                        |                            | ۍ × ې≊ - ۵               | े 🕁 🍋    |
|----------------------|----------------------------------------------|----------------------------------------|----------------------------|--------------------------|----------|
| 💘 研究業績プロ - ログイン 🛛 🛛  |                                              |                                        |                            |                          |          |
| 教員データベース             |                                              | ログイン                                   | ノペ <b>ージ</b>               |                          | <b>É</b> |
|                      |                                              |                                        |                            | Date:2011/12/14 11:45 II | 0:300    |
|                      |                                              |                                        |                            |                          |          |
|                      |                                              |                                        |                            |                          |          |
|                      | ユーザID・/                                      | 「スワードを入力し、ログ                           | ブインボタンを押してください。            |                          |          |
|                      | ユーザロ                                         |                                        | "半品就资本"                    |                          |          |
|                      |                                              |                                        |                            |                          |          |
|                      | 7,2,9=                                       |                                        | [半角英数記号]                   |                          |          |
|                      |                                              | ログイン                                   | クリア                        |                          |          |
|                      |                                              |                                        |                            | ここをクリ                    | ックしま     |
|                      | destron 2011                                 |                                        |                            |                          |          |
|                      | お知らせ                                         |                                        |                            |                          |          |
|                      | ◆研究業績ブロについて◆ 業績システムは 研究開発                    | ●o<br>終支援総合ディレクトリ(Real                 | D)とRecearchman等にデータ提供を行う関係 |                          |          |
|                      | で、一定の期限を設定させ                                 | でいただく場合がございま                           | けが、いつでも修正・登録が可能となってお       |                          |          |
|                      | ■動作禮情                                        | .0                                     |                            |                          |          |
|                      | <ul> <li>・以下の環境を推奨いたい</li> <li>○○</li> </ul> | します。 <mark>(2011年10月01日</mark>         | 時点)                        |                          |          |
|                      | Windows2000                                  | XP, VISTA, 7                           |                            |                          |          |
|                      | ガラウザ                                         | a a la la deserva a su a la su         |                            |                          |          |
|                      | Internet Explor<br>Internet Explor           | rer6.0以上(Windows)<br>rer5.1.7(MacOS 9) |                            |                          |          |
|                      | Internet Explor<br>Safari2.0以上(              | rer5.2.3 (MacOS X)<br>(MacOS X)        |                            |                          |          |
|                      | Firefox2.0以 h                                | (Windows, MacOS X)                     |                            |                          | -        |